## **GIS VIEWER INSTRUCTIONS**

## Mataura GIS Viewer Introduction

- Access this public viewer by clicking https://arcg.is/0yzebL
- Currently there are four tabs Consents, Land & Hazards, Water, Custom Mapping. In future there will be more tabs.
- Each tab has a range of layers you can toggle on and off.

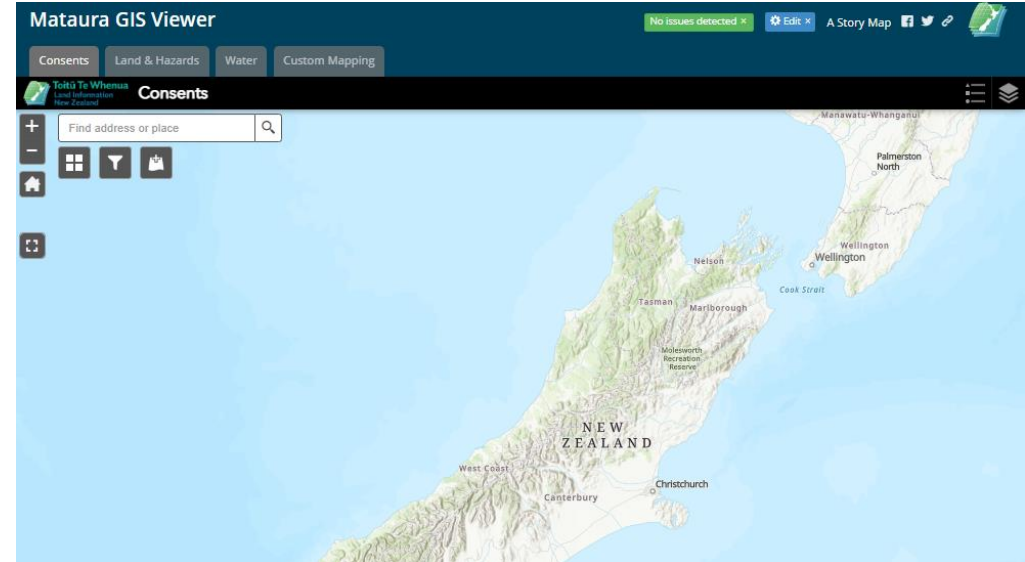

• Top right corner, you have buttons for layers list and legend, you can toggle the layers on and off here.

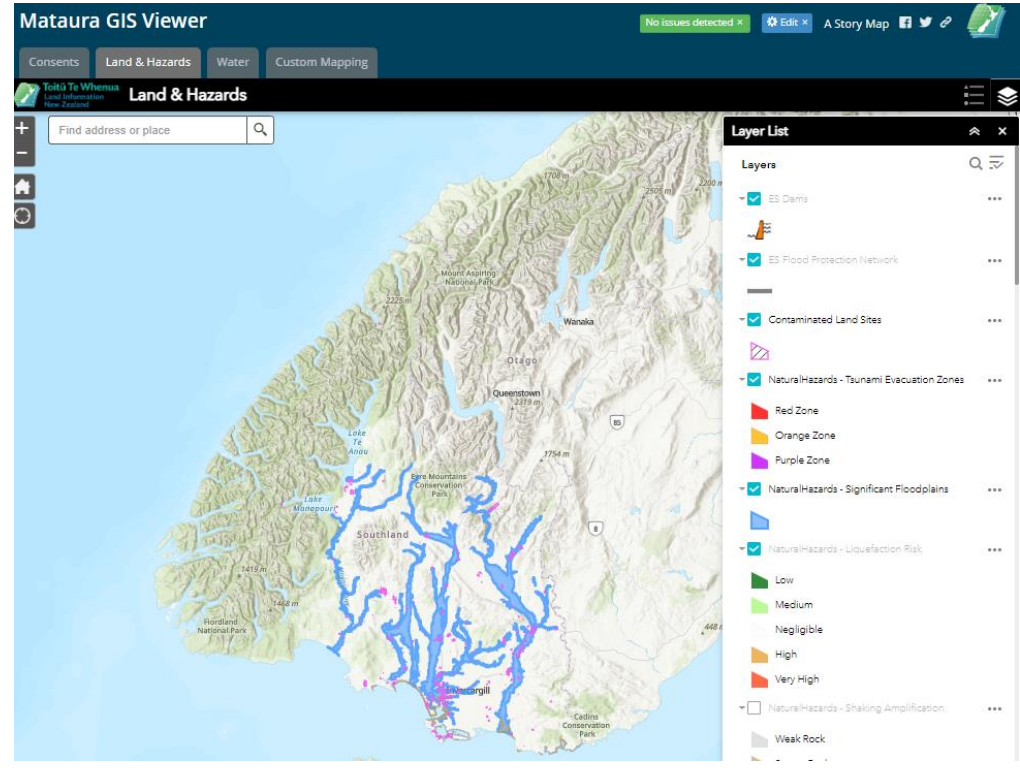

 Handy tip: You can automatically adjust transparency by clicking the 3 dots next to a layer, select your required transparency if you have overlapping layers.

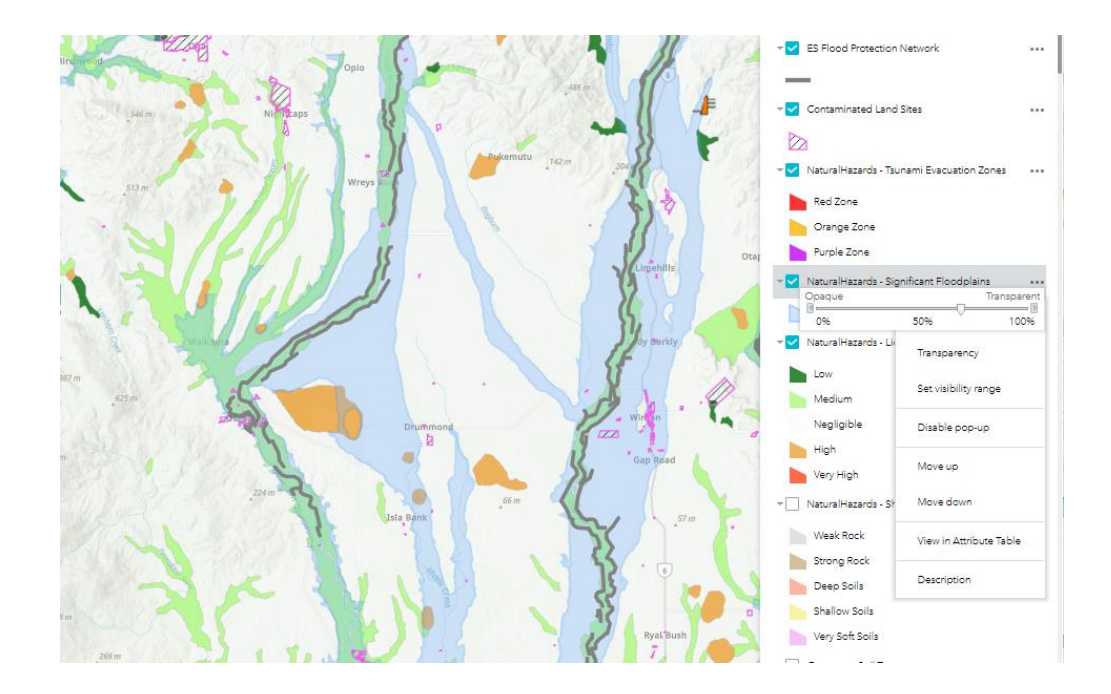

## Functionality

- You have additional buttons on the top left corner. Feel free to explore them yourselves.
- You have zoom buttons you can click, easier way is to do it directly using your mouse of trackpad.
- Home button takes you back to the default view of the map, you also have a full screen option.
- If you want aerial imagery you can select from the Basemap Gallery.

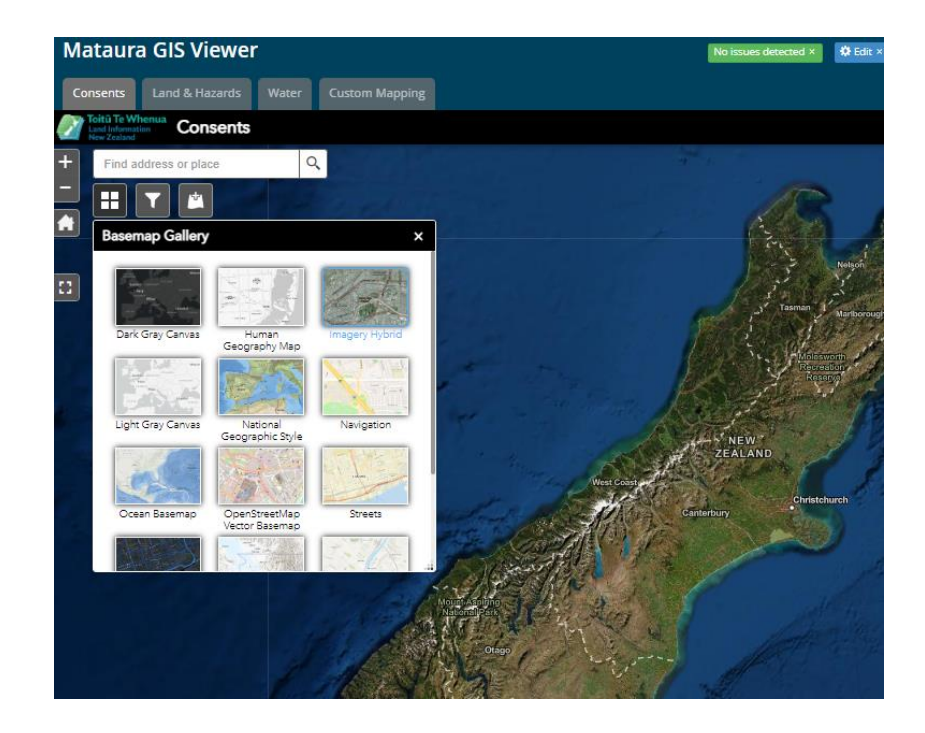

• If you want to add data from external sources, please select Add Data widget, URL and insert the link and click add.

| Mataura Gl                                                                                                    | S Viewer           |                 |                                  | , B                                                                                                    |
|----------------------------------------------------------------------------------------------------|--------------------|-----------------|----------------------------------|----------------------------------------------------------------------------------------------------|
| Consents Lan                                                                                                    | d & Hazards Wat    | er Custom Mappi | ng                               |                                                                                                    |
| Toitū Te Whenua<br>Land Information<br>New Zealand                                                                                                    | Consents           |                 |                                  |                                                                                                    |
| + Find address                                                                                                    | or place           | Q               |                                  |                                                                                                    |
|                                                                                                    |                    |                 |                                  |                                                                                                    |
|                                                                                                    | Add Data           |                 | ×                                |                                                                                                    |
|                                                                                                    | Search             | URL             | File                             |                                                                                                    |
|                                                                                                    | Туре               |                 |                                  | ALL AND ALL AND AL |
|                                                                                                    | An ArcGIS Server W | eb Service 🔻    |                                  |                                                                                                    |
|                                                                                                    |                    |                 |                                  | Kan K                                                                                                    |
|                                                                                                    |                    |                 |                                  |                                                                                                    |
| and the second second s | SAMPLE URL(S)      | 8               | ADD                              |                                                                                                    |
|                                                                                                    |                    |                 |                                  | West Coast                                                                                                    |
|                                                                                                    |                    |                 |                                  | 10 m                                                                                                    |
|                                                                                                    |                    |                 | CAYERS                           | STEL /                                                                                                    |
|                                                                                                    |                    |                 | Motori Asolinio<br>National Park | Re ad                                                                                                    |